附件 2

# 上海全面依法治市大系统申报操作指南

### 1. 系统登录

互联网访问 https://yfzs.sfj.sh.gov.cn/cas/, 登录界面如下:

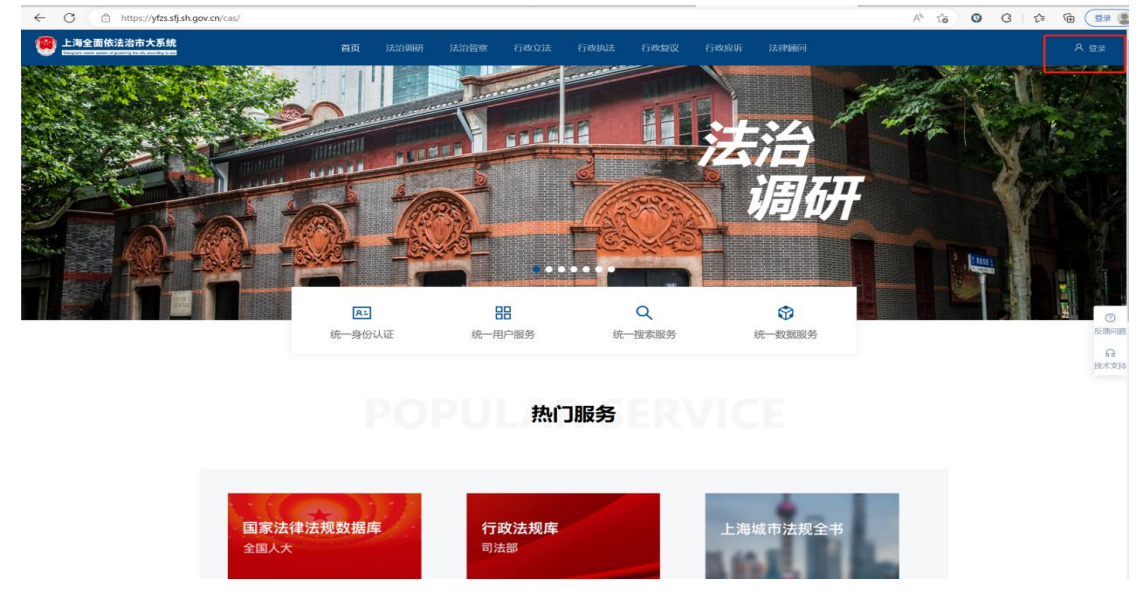

## 点击登录后, 在如下页面中填写用户名、密码、验证码。

| ← C                                        |               |                                                                                                    |                                        | 0 A 1            | 0 3 ¢ @ | -    |
|--------------------------------------------|---------------|----------------------------------------------------------------------------------------------------|----------------------------------------|------------------|---------|------|
| 上海全面依法治市大系统<br>                            | 首页 法治调研       | 法治督察 行政立法                                                                                                    | 行政执法 行政复议                              | 行政应诉 法律顾问        |         | A 豊泉 |
|                                            |               |                                                                                                    |                                        |                  |         |      |
|                                            |               |                                                                                                    |                                        |                  |         |      |
|                                            |               |                                                                                                    |                                        |                  |         |      |
|                                            |               |                                                                                                    |                                        | 用户登录             |         |      |
|                                            |               |                                                                                                    |                                        | 8 189******      |         |      |
|                                            |               |                                                                                                    |                                        | in tosternal.    |         |      |
|                                            |               |                                                                                                    |                                        | A                |         |      |
|                                            |               | THUR OF ME                                                                                                    |                                        | <b>認</b> 请输入验证码  | L MUK   |      |
|                                            |               | Contraction of the local division of the local division of the loc |                                        |                  |         |      |
| - marine the star                          | ALCONT RESULT | Antiachen An                                                                                                    |                                        | 马上登录             |         |      |
| Toldes                                     |               | A CONTRACTOR OF                                                                                                    | A REAL PROPERTY AND INCOME.            |                  | 找回密码    |      |
| and the following of                       | -             |                                                                                                    |                                        | 其他登录方式           |         |      |
| A C P                                      |               |                                                                                                    |                                        | 司法行政<br>统一身份认证登录 |         |      |
| per la la la la la la la la la la la la la |               |                                                                                                    |                                        |                  |         |      |
|                                            |               |                                                                                                    |                                        |                  |         |      |
|                                            | -             |                                                                                                    |                                        |                  |         |      |
|                                            | 182           | Copyright © 2021 中共上<br>2020年刊谷歌刘宽器、360极速刘宽                                                                                                    | 海市委体活治市力 上海市司法局<br>器(极速模式)访问/运館电话: 173 |                  |         |      |

登录后,右上角会有用户名出现,点击"法治调研"进入。

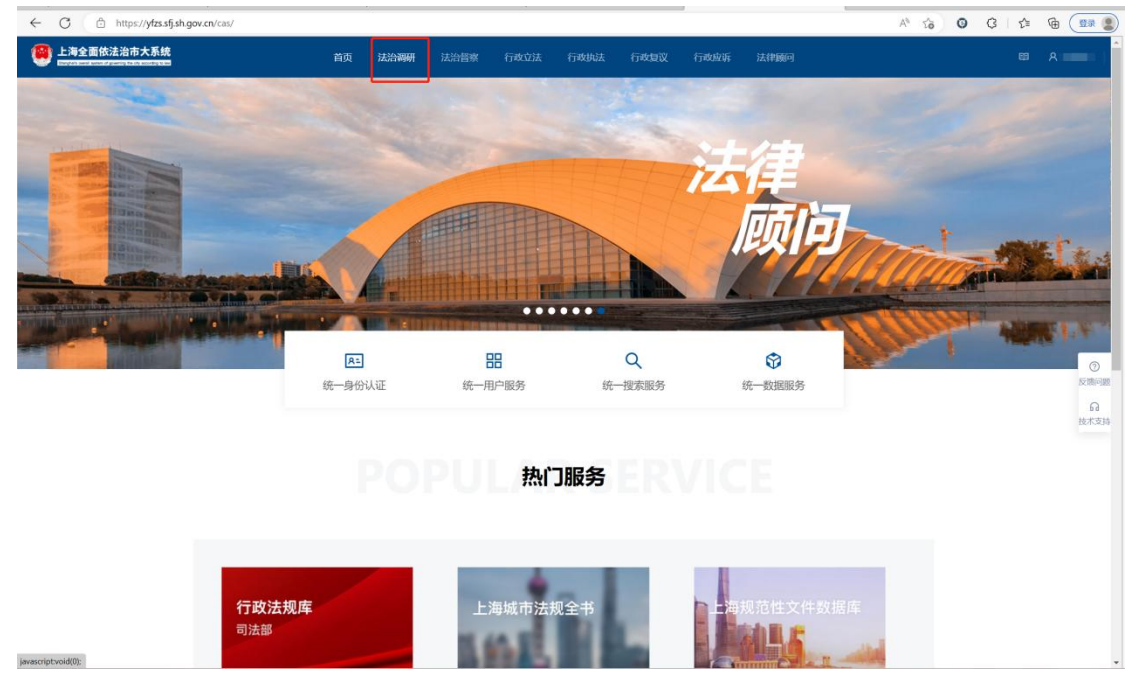

#### 2. 新用户

如果需要开通新账号,请联系技术联系人,由后台开通后短信 通知用户。用户名规则是用户的手机号,便于找回密码。

#### 3. 课题申报

登陆账号后,点击"法治调研"进入系统,点击"课题申报"。

|              | 首页 法治调研 | 法治督察 行政立法                           | 行政执法 行政                                | 文复议 行政应诉     | 斥 法律顾问     | ٩      |
|--------------|---------|-------------------------------------|----------------------------------------|--------------|------------|--------|
| 法治调研         |         |                                     |                                        |              |            |        |
|              |         |                                     |                                        |              |            |        |
|              |         |                                     |                                        |              |            |        |
|              |         |                                     |                                        |              |            |        |
| 運動由場         |         | 理题证审                                |                                        | a 🔳          | 運動管理       |        |
| XII THE SEAL |         | WT REAL PT 141                      |                                        |              |            |        |
|              |         |                                     |                                        |              |            |        |
|              |         |                                     |                                        |              |            |        |
|              |         |                                     |                                        |              |            |        |
| 通知公告         | 更多      | 申报课题                                |                                        | 更多           | 课题成果       | 更多     |
|              |         |                                     |                                        | 10010/4-04   |            | 444740 |
| 2022-12-16   |         | 2022-06-24                          |                                        | State - La   | 2022-06-30 |        |
| •            |         |                                     | NON                                    |              |            | 688    |
| 2022-10-11   |         | 2022-06-30                          |                                        |              | 2022-06-30 |        |
| •            |         | •                                   | eem                                    |              |            | 已日档    |
| 2022-08-05   |         | 2022-10-11                          |                                        |              | 2022-07-07 |        |
| •            |         | •                                   |                                        |              |            |        |
| 2022-07-26   |         | 2022-06-27                          |                                        |              | 2022-06-30 |        |
| •            |         |                                     |                                        | 已日料          |            |        |
| 2022-07-26   |         | 2022-06-30                          |                                        |              | 2022-06-30 |        |
|              |         |                                     |                                        |              |            |        |
| 運懸由協         |         | 评审结里 (2022)                         |                                        |              | 转化形式       |        |
|              |         | Copyright © 2021 中共<br>建议您使用政务外网、火狐 | 上海市委依法治市办 上海市司运<br>浏览器访问 / 运维电话:021-24 | 5周<br>029049 |            |        |

"课题申报/依法治市课题"菜单,在列表页面点击"新增"按 钮,录入相应课题申报信息。(如有多个课题,可以再次点击"新增" 按钮进行填报。)

个人申报的,"申请单位"、"组织单位"填"个人","申请单位 类型"、"组织单位类型"选"个人","单位意见"填"个人同意"。

| 😢 上海全面依法治市 | 大系统                       | 首页 | 法治综合 | 法治羁研  | 法治督察 | 行政立法 | 行政执法 | 行政复议应诉 |      |      |            | 8      | A (      |
|------------|---------------------------|----|------|-------|------|------|------|--------|------|------|------------|--------|----------|
| 法治调研       |                           |    |      |       |      |      |      |        |      |      |            |        |          |
| ⊒          | 菜单 / 依法治市课题 / <b>课题申报</b> |    |      |       |      |      |      |        |      |      |            |        |          |
| 市司法局課題     | ·                         |    |      |       |      |      |      |        |      |      |            |        |          |
| E 依法治市課題   | 課題當称: 注意言称:<br>^          |    |      | 申授年份: | 辦选择  |      | 28   | 5 R    |      |      |            |        |          |
| 调研通知       | 序号                        |    |      | 课题名称  |      |      |      |        | 申授年份 | 課題状态 | 编册时间       | 成果上接时间 | 授作       |
| 课题中报       |                           |    |      |       |      |      |      |        |      |      |            |        | QR       |
| 申报审核       |                           |    |      |       |      |      |      |        |      |      | HE I STANE |        | 10 亲/贝 > |
| 成果上报       |                           |    |      |       |      |      |      |        |      |      |            |        |          |
| 成栗审核       |                           |    |      |       |      |      |      |        |      |      |            |        |          |
| 评分进展       |                           |    |      |       |      |      |      |        |      |      |            |        |          |
| 专家评分       |                           |    |      |       |      |      |      |        |      |      |            |        |          |
| 评审结果       |                           |    |      |       |      |      |      |        |      |      |            |        |          |
| 课题结项       |                           |    |      |       |      |      |      |        |      |      |            |        |          |
| 🗉 统计查询     | ×                         |    |      |       |      |      |      |        |      |      |            |        |          |
| 🖾 用户管理     | *                         |    |      |       |      |      |      |        |      |      |            |        |          |
| ③ 系统管理     | ×                         |    |      |       |      |      |      |        |      |      |            |        |          |

| ✓ 课题启动 | 2 课题申报                       | > ③ 课题审核       | (4) 成果上报<br>课题申报 |                                | ਜੋ£9%定 〉 (6) 濃整ਦ        | e > (7) at |  |
|--------|------------------------------|----------------|------------------|--------------------------------|-------------------------|------------|--|
| 绥信兄    |                              |                |                  |                                |                         |            |  |
|        | • 课题名称:                      |                |                  |                                |                         |            |  |
|        | <ul> <li>申請单位:</li> </ul>    | 请输入全称,例:上海市司法局 |                  | • 申请单位英型:                      | <b>前选择</b>              | v          |  |
|        | • 申报年份:                      | 请选择            |                  | <ul> <li>成果形式:</li> </ul>      | <b>音选择</b>              | v          |  |
|        | <ul> <li>课题细组长:</li> </ul>   |                |                  | 联系方式:                          |                         |            |  |
|        | • 职务/职称:                     |                |                  |                                |                         |            |  |
|        | <ul> <li>工作单位:</li> </ul>    |                |                  |                                |                         |            |  |
|        | 相关专业主要研究成果:                  | 字数在800字以内      | F8763009-CU19    |                                |                         |            |  |
|        | • 课题组主要成员:                   | 姓名             | 影务/影称            | 是否主要执笔人                        | 工作单位                    |            |  |
|        |                              | 调输入            | 词输入              | 请选择                            | マー語記入                   |            |  |
|        |                              | 1 日本 1982人     | 1998入            | 请选择                            | <ul><li>マージョン</li></ul> |            |  |
|        | • 课题联系人:                     |                |                  | • 职务/职称:                       |                         |            |  |
|        | 座机:                          |                |                  | • 手机:                          |                         |            |  |
|        | 电子邮箱:                        |                |                  | 454 <b>4</b> 1                 |                         |            |  |
|        | <ul> <li>联系地址:</li> </ul>    |                |                  |                                |                         |            |  |
|        | <ul> <li>组织单位类型:</li> </ul>  | 请这绎            | ×                | <ul> <li>&gt; 過沢単位:</li> </ul> |                         |            |  |
|        | <ul> <li>组织单位联系人:</li> </ul> |                |                  | 组织单位联系人座机;                     |                         |            |  |

# 4. 提交

填写完成后点击"提交"按钮,即申报成功。